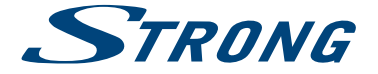

4K UHD SMART TV with DVB-T2/C/S2 SRT 43UA6203 SRT 49UA6203 SRT 55UA6203 SRT 65UA6203 SRT 75UA6203

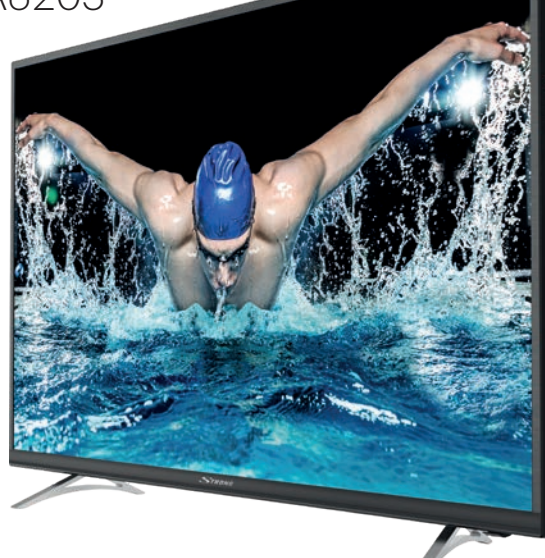

User Manual Bedienungsanleitung Manuel utilisateur Manual del Usuario Инструкции за употреба Uživatelská příručka Korisnički priručnik Használati útmutató Manuale utente Gebruiksaanwijzing Instrukcja obsługi Manual do Utilizador Manual de Utilizare Uputsvo za upotrebu Používateľská príručka Navodila za uporabo Посібник користувача Руководство пользователя Fig.1

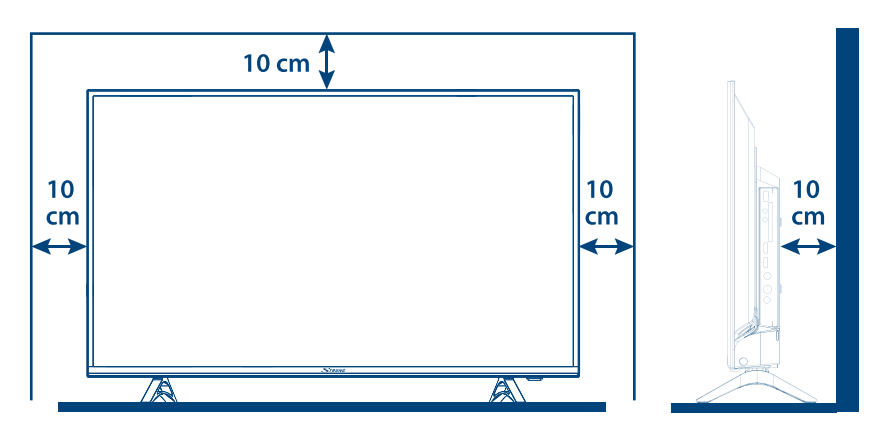

## Fig.2

Fig.3

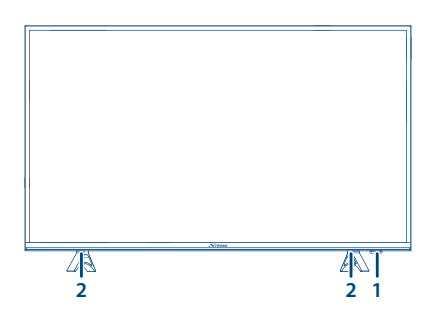

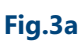

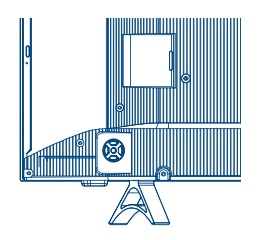

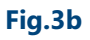

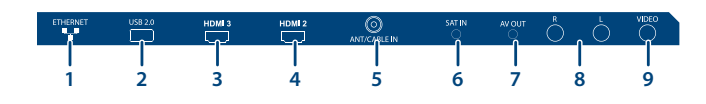

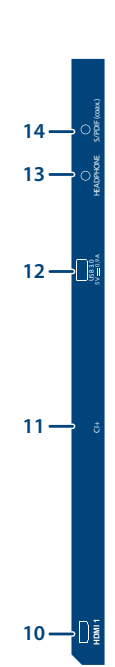

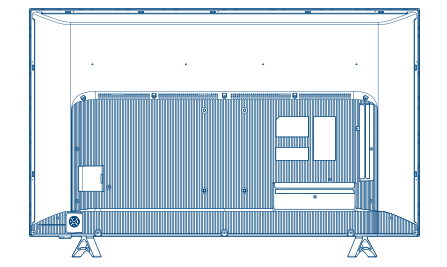

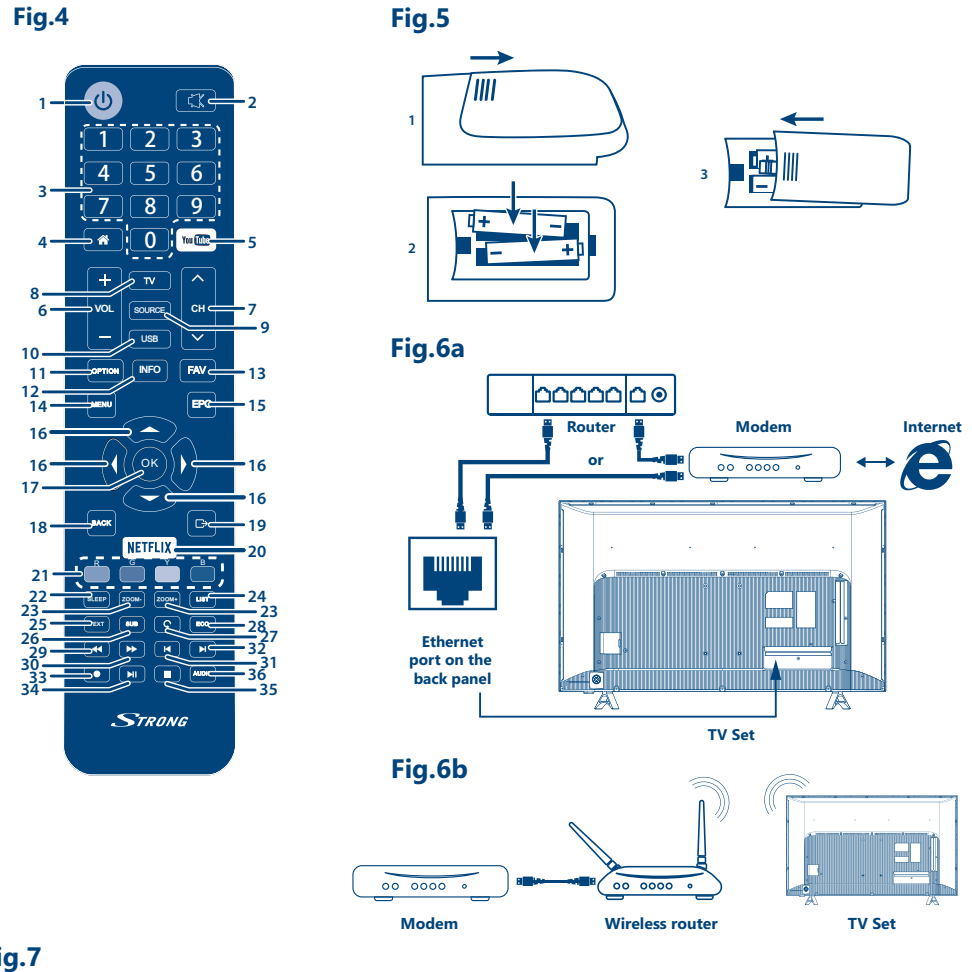

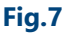

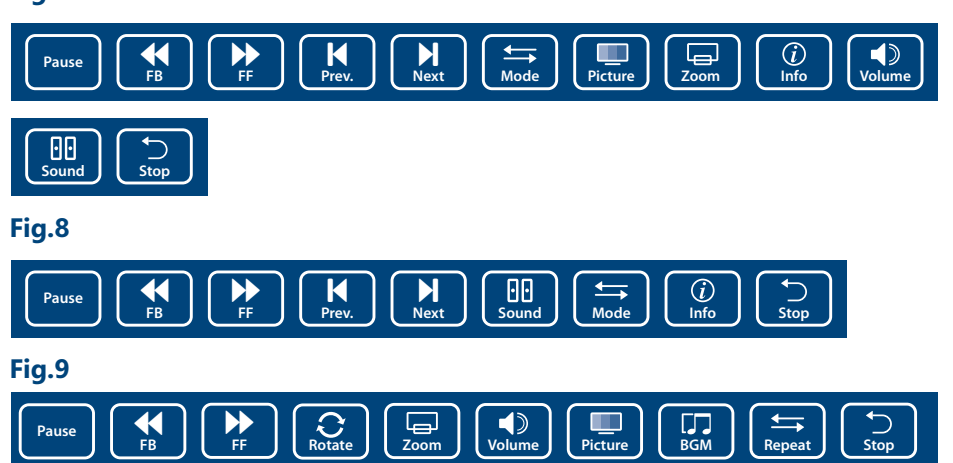

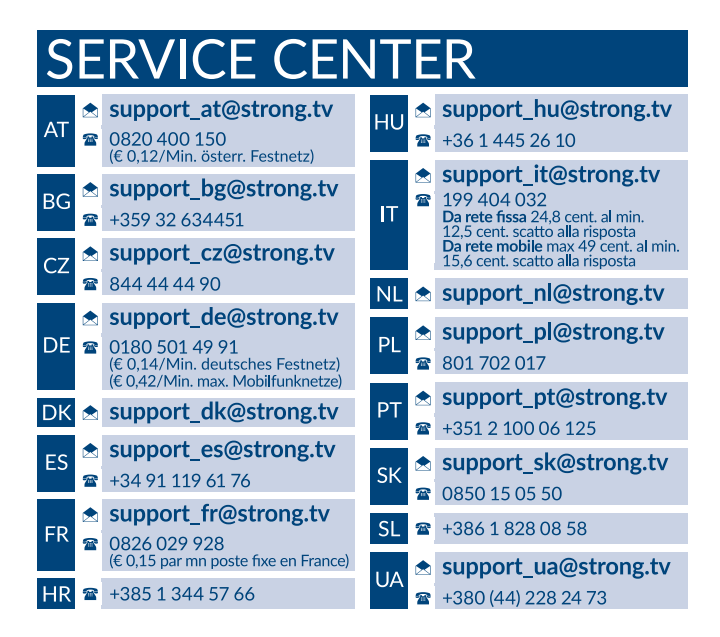

## www.strong.tv

Supplied by STRONG Austria Represented by STRONG Ges.m.b.H. Franz-Josefs-Kai 1 1010 Vienna, Austria Email: support\_at@strong.tv

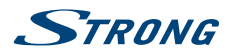

Български

#### Лицензи

ТОЗИ ПРОДУКТ Е ЛИЦЕНЗИРАН СЪГЛАСНО ЛИЦЕНЗА НА ПАТЕНТНОТО ПОРТФОЛИО НА AVC ЗА ЛИЧНА И НЕКОМЕРСИАЛНА УПОТРЕБА ОТ ПОТРЕБИТЕЛ ЗА (i) КОДИРАНЕ НА ВИДЕОСЪДЪРЖАНИЕ В СЪОТВЕТСТВИЕ СЪС СТАНДАРТ AVC ("AVC VIDEO") И/ИЛИ (ii) ДЕКОДИРАНЕ НА AVC ВИДЕОСЪДЪРЖАНИЕ, КОЕТО Е КОДИРАНО ОТ ПОТРЕБИТЕЛ, ЗАНИМАВАЩ СЕ С ЛИЧНА И НЕКОМЕРСИАЛНА ДЕЙНОСТ И/ИЛИ Е ПРИДОБИТО ОТ ДОСТАВЧИК НА ВИДЕОПРОДУКТИ, ЛИЦЕНЗИРАН ЗА ПРЕДОСТАВЯНЕ НА AVC ВИДЕОСЪДЪРЖАНИЕ. НЕ СЕ ПРЕДОСТАВЯ ЛИЦЕНЗ НЕ СЕ ПРЕДПОЛАГА ТАКЪВ, ЗА КАКВАТО И ДА Е ДРУГА УПОТРЕБА. ДОПЪЛНИТЕЛНА ИНФОРМАЦИЯ МОЖЕ ДА БЪДЕ ПОЛУЧЕНА ОТ **МРЕG LA, L.L.C.** ВИЖТЕ **НТТР://WWW.MPEGLA.COM** 

Този продукт съдържа една или повече програми, защитени по силата на международните закони за авторското право на САЩ като непубликувани. Те са поверителни и собственост на **Dolby Laboratories**. Тяхното размножаване или разпространение, изцяло или частично, или производство на производни материали от него без изричното разрешение на Dolby Laboratories е забранено.

Авторските права 2003-2009 се държат от Dolby Laboratories. Всички права запазени.

ОПРОСТЕНА ДЕКЛАРАЦИЯ НА ЕС ЗА СЪОТВЕТСТВИЕ

С настоящото STRONG декларира, че LED телевизорът е в съответствие с Директива за радио оборудване 2014/53/EU. Пълният текст на декларацията за съответствие на EC е достъпен на следния интернет адрес: http://www.strong.tv/en/doc

Обект на промяна. В резултат на продължаващите проучвания и разработки, техническите спецификации, дизайнът и външния вид на продуктите, може да бъде променян. Произведен по лиценз на Dolby Laboratories. Dolby Audio и символът двойно D са търговски марки на Dolby Laboratories. HDMI, логото HDMI и High-Definition Multimedia Interface са запазени търговски марки или регистрирани такива на HDMI Licensing LLC в CALLI и други държави. Wi-Fi е регистрирана търговска марка на Wi-Fi Alliance<sup>®</sup>. Netflix е регистрирана търговска марка на Netflix, Inc. YouTubeTM е търговска марка на Google Inc. Всички имена на продукти са търговски марки или регистрирани търговски марки на съответните им собственици.

© STRONG 2018. Всички права запазени.

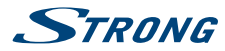

# СЪДЪРЖАНИЕ

| 1.0 ИНСТРУКЦИИ                                                                                                    | 3                                                        |
|----------------------------------------------------------------------------------------------------|----------------------------------------------------------|
| 1.1 Инструкции за безопасност                                                                                                    | 3                                                        |
| 1.2 Съхранение<br>1.3 Аксесоари                                                                                                    | 4                                                        |
| 1.4 Настройки на оборудването                                                                                                    | 4                                                        |
| 2.0 ИНСТАЛАЦИЯ                                                                                                    | 5                                                        |
| 2.1 PIN код по подразбиране: 1234                                                                                                    | 5                                                        |
| 2.2 Преден панел                                                                                                    | 5                                                        |
| 2.4 Дистанционно управление                                                                                                    | 6                                                        |
| 2.5 Поставяне на батерии                                                                                                    | 7                                                        |
| 2.6 Използване на дистанционното                                                                                                    | 8                                                        |
| 3.0 ПЪРВОНАЧАЛНА ИНСТАЛАЦИЯ                                                                                                    | 8                                                        |
| 3.1 DVB-S2 инсталация                                                                                                    | 8                                                        |
| 3.3 DVB-12 инсталация<br>3.3 DVB-С инсталация                                                                                                    | 9                                                        |
| 3.4 ATV инсталация                                                                                                    | 10                                                       |
| 4.0 ЕЛЕКТРОНЕН НАРЪЧНИК ЗА ПРОГРАМИ (EPG)                                                                                                    | 10                                                       |
| 5.0 МРЕЖОВА ВРЪЗКА                                                                                                    | 10                                                       |
| 5.1 Свързване към кабелна мрежа                                                                                                    | 11                                                       |
| 5.2 Свързване към безжична мрежа                                                                                                    | 11                                                       |
| 6.0 НАЧАЛНО МЕНЮ                                                                                                    | 11                                                       |
| 7.0 МЕНЮ НАСТРОЙКИ                                                                                                    | 10                                                       |
|                                                                                                    | 12                                                       |
| 7.1 Меню контрол                                                                                                    | 12                                                       |
| 7.1 Меню контрол<br>7.2 Меню на картината<br>7.3 Меню на зарика                                                                                                    | 12<br>12<br>12<br>13                                     |
| 7.1 Меню контрол<br>7.2 Меню на картината<br>7.3 Меню на звука<br>7.4 Меню Време                                                                                                    | 12<br>12<br>12<br>13<br>14                               |
| 7.1 Меню контрол<br>7.2 Меню на картината<br>7.3 Меню на звука<br>7.4 Меню Време<br>7.5 Меню на системата                                                                                                    | 12<br>12<br>13<br>13<br>14<br>14                         |
| 7.1 Меню контрол<br>7.2 Меню на картината<br>7.3 Меню на звука<br>7.4 Меню Време<br>7.5 Меню на системата<br>7.6 Заключване                                                                                                    | 12<br>12<br>13<br>14<br>14<br>15                         |
| 7.1 Меню контрол<br>7.2 Меню на картината<br>7.3 Меню на звука<br>7.4 Меню Време<br>7.5 Меню на системата<br>7.6 Заключване<br>8.0 USB                                                                                                    | 12<br>12<br>13<br>14<br>14<br>15<br>15                   |
| <ul> <li>7.1 Меню контрол</li> <li>7.2 Меню на картината</li> <li>7.3 Меню на звука</li> <li>7.4 Меню Време</li> <li>7.5 Меню на системата</li> <li>7.6 Заключване</li> <li>8.0 USB</li> <li>8.1 Напомняне, когато използвате USB плейъра</li> <li>2.1 USB моче</li> </ul>                                | 12<br>12<br>13<br>14<br>14<br>15<br><b>15</b><br>15      |
| <ul> <li>7.1 Меню контрол</li> <li>7.2 Меню на картината</li> <li>7.3 Меню на звука</li> <li>7.4 Меню Време</li> <li>7.5 Меню на системата</li> <li>7.6 Заключване</li> </ul> 8.0 USB <ul> <li>8.1 Напомняне, когато използвате USB плейъра</li> <li>8.2 USB меню</li> </ul>                              | 12<br>12<br>13<br>14<br>14<br>15<br><b>15</b><br>15      |
| <ul> <li>7.1 Меню контрол</li> <li>7.2 Меню на картината</li> <li>7.3 Меню на звука</li> <li>7.4 Меню Време</li> <li>7.5 Меню на системата</li> <li>7.6 Заключване</li> </ul> 8.0 USB <ul> <li>8.1 Напомняне, когато използвате USB плейъра</li> <li>8.2 USB меню</li> </ul> 9.0 OTCTPAHЯВАНЕ НА ПРОБЛЕМИ | 12<br>12<br>13<br>14<br>14<br>15<br>15<br>15<br>16<br>19 |

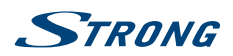

Български

# 1.0 ИНСТРУКЦИИ

## 1.1 Инструкции за безопасност

Прочетете всички инструкции преди да започнете работа с продукта. Запазете тези инструкции за по-нататъшна употреба.

- Използвайте само крепежите/аксесоарите, определени или предоставени от производителя (като например предоставения адаптер, батерия и т.н.).
- Моля, вижте информацията върху външната задна част на корпуса, за подробности относно електрическата безопасност, преди да инсталирате или експлоатирате уреда.
- За да намалите риска от пожар или токов удар, не излагайте устройството на дъжд или влага.
- Вентилацията не трябва да бъде възпрепятствана чрез покриването на вентилационните отвори с неща като вестници, покривки, завеси и др.
- Уредът не трябва да се излага на капки или пръски; предмети, пълни с течности, като например вази, не бива да се поставят върху апарата.
- Знакът (Дарана) указва риск от токов удар. Външните проводници трябва да бъдат инсталирани от специалист или трябва да се използват готови изводи или кабели.
- За да се предотврати нараняване, устройството трябва да бъде здраво закрепено към пода/стената, в съответствие с инструкциите за монтаж.
- Съществува опасност от експлозия, ако батерията не е правилно подменена. Подменяйте само със същите или еквивалентни видове.
- Батерията (батерия или батерии или акумулаторен пакет) не трябва да се излага на силна топлина, слънчева светлина, огън или подобни.
- Прекалено силният звук при използването на слушалки може да причини загуба на слуха.
   Слушането на музика при високи нива на звука и за продължителни етапи от време може да увреди слуха на човек.
- С цел да се намали рискът от увреждане на слуха, трябва да намалите силата на звука на безопасно, удобно ниво, и да намалите времето за слушане на високи нива.
- Захранващият щепсел или контактът се използва като разделящо устройство, то трябва да остане достъпно за експлоатация. Когато не се използва и по време на преместване, моля, да се погрижите за набора от захранващи кабели, например завържете захранващия кабел с кабелна връзка или нещо подобно. Кабелът трябва да бъде свободен от остри ръбове или други подобни, което може да доведе до изтриването на повърхността на захранващия кабел. Когато устройството бъде пуснато в употреба отново, моля уверете се, че захранващия кабел не е повреден. В случай на повреда, моля заменете захранващия кабел с подобен със същите спецификации. Липсата на светлинна индикация върху апарата не означава, че той е напълно изключена от електрическата мрежа. За да изключите апарата напълно, щепселът на захранването трябва да се извади.
- Особено внимание трябва да обърнете на екологичните аспекти при изхвърлянето на батерията.
- Не подлагайте на открити източници на топлина, не поставяйте запалени свещи или подобни върху устройството.
- За да се предотврати разпространението на пожар, дръжте свещи и други директни топлинни източници далеч от този продукт по всяко време.
- USB терминал може да осигури максимум 500 mA.
  - Този символ показва, че оборудването е от Клас II или електрически уред с двойна изолация. Дизайнът му е такъв, че не изисква обезопасително свързване към електрическата земя.

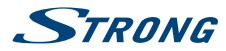

#### Работна Среда

- Не инсталирайте уреда в затворени пространства, като например библиотека или други подобни.
- Не използвайте уреда в близост до влажни и студени области, пазете го от прегряване.
- Пазете от директна слънчева светлина.
- Не използвайте в близост до прашни повърхности.
- Не използвайте свещи в близост до уреда, за да се избегне навлизането на друг запалим материал в телевизора.

#### ОЕЕО Директива

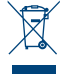

Правилно изхвърляне на този продукт. Тази маркировка показва, че този продукт не трябва да се изхвърлят с други отпадъци на домакинствата в рамките на целия EC. За да се предотврати възможно замърсяване на околната среда или вреда върху човешкото здраве вследствие на неконтролираното изхвърляне на отпадъци, рециклирайте ги

отговорно, за да насърчавате устойчивото повторно използване на материалните ресурси. За да върнете използвано вече устройство, моля използвайте системата за връщане и събиране, или се свържете с търговеца, от който е закупен продуктът. Той може да вземе този продукт за безопасното му рециклиране.

## 1.2 Съхранение

Вашето устройство е внимателно проверено и опаковано преди неговото изпращане. Когато разопаковате, се уверете, че всички части са включени и пазете опаковката от деца. Препоръчваме ви да запазите картонената опаковка по време на гаранционния период, за да поддържате устройството перфектно защитено в случай на ремонт или гаранция.

## 1.3 Аксесоари

- 1х Ръководство за бърз монтаж
- 1х Инструкции за монтаж на стойка
- 1х Инструкции за безопасност
- 1х дистанционно
- 2х ААА батерии
- 1х захранващ кабел

## 1.4 Настройки на оборудването

#### Fig. 1

Поставете дисплея върху твърда хоризонтална повърхност, като например маса или бюро. За вентилация, оставете най-малко 10 см свободно място около целия уред. За да се предотврати всяка повреда и опасни ситуации, моля, не поставяйте предмети върху горната част на устройството. Това устройство може да се използва в тропични и/или умерени климатични пояси.

Ръководството на нашия уебсайт www.strong.tv, осигурява пълни инструкции за инсталиране и използване на този телевизор. Символите служат както следва.

| WARNING       | Показва предупредителна информация.                             |
|---------------|-----------------------------------------------------------------|
| NOTE          | Показва всяка друга допълнителна, важна или полезна информация. |
| MENU          | Представлява бутон от дистанционното или телевизора.            |
| Преместване в | Представлява елемент от менюто, в рамките на един прозорец.     |

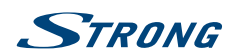

# 2.0 ИНСТАЛАЦИЯ

## 2.1 PIN код по подразбиране: 1234

## 2.2 Преден панел

Fig. 2

| ЗАБЕЛЕЖКА:                                              | Графиките са само с представителна цел.                                                                                                    |
|---------------------------------------------------------|----------------------------------------------------------------------------------------------------|
| <ol> <li>Индикатор на за</li> <li>Говорители</li> </ol> | ахранването/сензор за дистанционно управление                                                                                                    |
| 2.3 Заден панел                                         | Fig. 3a                                                                                                    |
| ЗАБЕЛЕЖКА:                                              | Графиките са само с представителна цел.                                                                                                    |
| 1. ▲▼<br>2. ◀►<br>3. ৩/Menu                             | Сканира нагоре/надолу през списъка с каналите. В системата на менюто,<br>бутоните работят по еднакъв начин както бутоните ▲ ▼ на устройството<br>за дистанционно управление и настройват контролите от менюто.<br>Увеличава/намалява силата на звука. В системата на менюто, бутоните<br>работят по еднакъв начин както бутоните ◀ ▶ на устройството за<br>дистанционно управление и настройват контролите на менюто.<br>Включва телевизора или го поставя в режим на готовност. Ако<br>телевизорът е включен, натиснете бутона, за да се покаже менюто<br><i>NAV</i> . Без дистанционното управление, <i>NAV</i> е прекият път до <i>Home,</i><br><i>Setting, Return, Option and Power</i> . В режим на меню, натиснете кратко, за<br>да потвърдите избора си (действа като бутона <b>OK</b> на устройството за<br><i>д</i> истанционно управление), натиснете продължително, за да излезете.<br><i>Fig. 3b</i> |
| ЗАБЕЛЕЖКА:                                              | Графиките са само с представителна цел.                                                                                                    |
| 1. ETHERNET<br>2. USB 2:                                | Свържете с вашия интернет рутер за достъп до интернет/приложения.<br>USB A, 2.0 порт.                                                                                                    |

| 3. | HDMI 3 | Свържете HDMI входен сигнал от източник на сигнал, като например DVD, |
|----|--------|-----------------------------------------------------------------------|
|    |        | Blu-ray плеър или игрова конзола.                                     |

- 4. HDMI 2 (ARC) Свържете HDMI входен сигнал от източник на сигнал като DVD, Blu-ray плейър или игрова конзола, или директно към цифров усилвател, който поддържа функцията ARC. Този вход е оборудван с функцията ARC (Audio Return Channel) за осъществаване на аудио връзки и за пълна Dolby audio поддръжка.
   5. ANT/CABLE IN Свържете антена, кабел, сателитна чиния към телевизора, за да търсите и
- А П Г САВЪЕ IN СВЪРЖЕТЕ АНТЕНА, КАОЕЛ, САТЕЛИТНА ЧИНИЯ КЪМ ТЕЛЕВИЗОРА, ЗА ДА ТЪРСИТЕ И приемате програми.
   Сързанате програми.
- 6. SAT IN (INPUT) Свържете сателитна чиния към телевизора за търсене на програми.

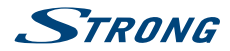

| 7. <b>AV OUT</b>  | За да свържете телевизора с усилвател или домашно кино, с 3.5 мм<br>аудио/видео изходен кабел.                                         |
|-------------------|----------------------------------------------------------------------------------------------------|
| 8. AUDIO R/L      | Audio Right/Left IN. Използвайте кабел RCA Мъжка към RCA Мъжка букса,                                                                  |
|                   | за да свържете вашия телевизор към домашно кино.                                                                                       |
| 9. VIDEO          | Video IN. Използвайте кабел RCA Мъжка към RCA Мъжка букса, за                                                                          |
|                   | да свържете вашия телевизор към домашно кино, s-видео VCRs,                                                                            |
|                   | видеокамери или DVD плейъри.                                                                                                    |
| 10. HDMI 1        | Свържете HDMI входен сигнал от източник на сигнал, като например DVD,                                                                  |
|                   | Blu-ray плеър или игрова конзола.                                                                                                    |
| 11. Cl+:          | Включете СА Модула (САМ).                                                                                                    |
| 12. USB 3:        | USB А, 3.0 порт.                                                                                                    |
| 13.               | Аудио изход на слушалка или микрослушалка, говорителите ще бъдат<br>заглушени, когато микрослушалката е включена и е избрана слушалка. |
| 14. S/PDIF (COAX) | Използвайте RCA кабел, за да свържете вашия телевизор със съвместим цифров усилвател или система за домашно кино                       |
|                   |                                                                                                    |
| ЗАБЕЛЕЖКА:        | Ако телевизорът се изключи, когато включите кабел към конектор, просто го включете отново.                                             |

# 2.4 Дистанционно управление

| 1.  | ዑ            | Натиснете, за да включите телевизора или да го оставите в режим на готовност.              |
|-----|--------------|--------------------------------------------------------------------------------------------|
| 2.  | 8            | Натиснете, за да изключите или възстановите звука.                                         |
| 3.  | 0~9          | Изберете директно номера на канала.                                                        |
| 4.  | *            | Влезте в началната страница.                                                               |
| 5.  | YouTube      | Натиснете, за да влезете в YouTube веднага                                                 |
| 6.  | VOL +/-      | Регулирайте силата на звука нагоре или надолу.                                             |
| 7.  | CH ∧/∨       | Промяна на програмите нагоре или надолу.                                                   |
| 8.  | TV           | Превключете на телевизора.                                                                 |
| 9.  | SOURCE       | Изберете източник.                                                                         |
| 10. | USB          | Влезте в меню мултимедия.                                                                  |
| 11. | OPTION       | Отваря смарт менюто                                                                        |
| 12. | INFO         | Посочете информация за текущия източник.                                                   |
| 13. | FAV          | Натиснете, за да видите вашите избрани любими канали. Натиснете <b>А</b>                   |
|     |              | ◀▶, за да преминете през вашите избрани любими канали, натиснете                           |
|     |              | ОК, за да потвърдите.                                                                      |
| 14. | MENU         | Отворете опциите на менюто.                                                                |
| 15. | EPG          | Натиснете, за да се покажете текущата ЕРG информация в режим DTV.                          |
| 16. |              | Навигация в менюто.                                                                        |
| 17. | OK           | Потвърди избраното.                                                                        |
| 18. | BACK         | Натиснете, за да се върнете към предишния гледан канал. В меню: Назад към предишното меню. |
| 19. | •            | Излезте от текущото меню.                                                                  |
| 20. | NETFLIX      | Натиснете, за да влезете в Netflix веднага                                                 |
| 21. | ЦВЕТНИ БУТОН | И                                                                                          |
|     |              | Натиснете, за да се изпълни своевременната функцията в TV и в DTV режим.                   |

Fig. 4

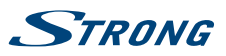

| 22. SLEEP       | Изберете времето за автоматично изключване, като например 10 мин, 20 |
|-----------------|----------------------------------------------------------------------|
|                 | МИН И Т.Н.                                                           |
| 23. ZOOM-/ZOOM+ | Промяна на мащаба.                                                   |
| 24. LIST        | Натиснете, за да влезете в списъка с канали.                         |
| 25. TEXT        | Натиснете, за да влезете или излезете от менюто на Телетекста.       |
| 26. SUB         | Включване/изключване на субтитри в DTV режим.                        |
| 27. <b>Ç</b>    | Върнете се в предишния канал в ТВ режим.                             |
| 28. ECO         | Изберете желания режим за пестене на енергия                         |
| 29. 📢           | Натиснете за бързо връщане назад.                                    |
| 30. 🍽           | Натиснете за бързо превъртане напред.                                |
| 31. 📢           | Натиснете, за да възпроизведе предходния файл.                       |
| 32. 🍽           | Натиснете, за да възпроизведе следващия файл.                        |
| 33. ●           | Услугата не е достъпна.                                              |
| 34. 🕨 🔢         | Натиснете, за да направите пауза във възпроизвеждането, натиснете    |
|                 | отново, за да продължите възпроизвеждането.                          |
| 35.             | Натиснете, за да спрете възпроизвеждането.                           |
| 36. AUDIO       | Натиснете, за да изберете налични аудио езици.                       |

## 2.5 Поставяне на батерии

Fig. 5

Поставете 2х ААА батерии в отделението за батерии на дистанционното. Уверете се, че краищата на батерията съвпадат с маркировката за поляритет в отделението.

| ЗАБЕЛЕЖКА:           | Графиките са само с представителна цел. Действителните изделия може да се различават. |
|----------------------|---------------------------------------------------------------------------------------|
| 1. Пре сулова и се с |                                                                                       |

- 1. Плъзнете капачето хоризонтално.
- 2. Поставете 2х ААА батериии в отделението за батерии и се уверете, че сте спазили поляритета.
- 3. Плъзнете хоризонтално, за да затворите капачето.

#### Предпазни мерки при използване на батериите

Неправилното използване на батериите ще доведе до изтичане. Внимателно спазвайте следните инструкции.

- 1. Моля, обърнете внимание на полярността на батериите, за да се избегне късо съединение.
- Когато напрежението на батерията е недостатъчно и това се отразява върху обхвата на използване на дистанционното, трябва да ги замените с нови батерии. Извадете батериите от дистанционното, ако не възнамерявате да го използвате за дълго време.
- Не използвайте различни видове батерии (например манганови и алкални батерии) едновременно.
- 4. Не излагайте батериите на огън. Обикновените батерии не трябва да се зареждат. Не отваряйте батериите.
- 5. Моля, изхвърляйте батериите, придържайки се към съответното законодателство за защита на околната среда.

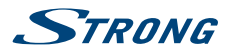

### 2.6 Използване на дистанционното

- Използвайте дистанционното, като го насочите към приемника. Предмети, намиращи се между дистанционното и датчика за дистанционно управление биха могли да блокират нормалната му работа.
- Не подлагайте дистанционното на прекалено силни вибрации. Също така, пазете дистанционното от напръскване с течности, не поставяйте дистанционното на място с висока влажност.
- Не излагайте дистанционното на пряка слънчева светлина, това ще доведе до деформиране на уреда вследствие на топлината.
- Когато датчикът за дистанционно управление е под пряка слънчева светлина или силно осветление, дистанционното няма да работи. В такъв случай моля, променете осветлението или позицията на телевизора, или доближете дистанционното до датчика за дистанционно управление.

# 3.0 ПЪРВОНАЧАЛНА ИНСТАЛАЦИЯ

След като всички връзки са направени правилно, включете телевизора. Изборът на език ще се появи на екрана. Използвайте **V**, за да изберете *Език* на вашите предпочитания и изберете вашата държава, потвърдете с **OK**. Появява се "Добре дошли", моля потвърдете с **OK**. Тук можете да изберете къде използвате телевизора. За нормална употреба можете да използвате настройката *Дом*. След като сте избрали настройката, която отговаря на вашата употреба, потвърдете с **OK**. Ще се появи *Правна информация*, моля, прочетете я и продължете със **Съгласен съм**.

Инсталацията ще премине към екран Интернет връзка, изберете Setup или Skip и потвърдете с OK. Ако изберете Setup, ще бъдете пренасочени към екрана за мрежова конфигурация; със Skip автоматично прескачате един екран и можете да изберете точната часова зона.

На следващия екран можете да изберете **Тип сканиране на антена**, изберете този, който искате да използвате, и следвате инструкциите на екрана. Изберете кой входен източник искате да използвате: *DTV*, за да приемате цифрово ефирно излъчване или *ATV* за аналогов ефиренен прием. Други тунери могат да бъдат настроени, ако изберете **Skip**. Изберете *Кабелна* за приемане на цифрови или аналогови кабелни предавания или *Camenum* за приемане на цифрови сателитни предавания(ако имате сателитна чиния).

## 3.1 DVB-S2 инсталация

#### Настройки за сателитни предавания

Натиснете бутон MENU и изберете Сканиране на канали, като натиснете ОК.

Използвайте бутони ▲ ▼, за да отидете на меню *Tun тунер* и чрез натискане на ▲ ▼ отново в менюто, можете да изберете *Cameлum*, потвърдете с ОК и натиснете BACK, за да се върнете към предишното меню

#### Търсене на канали

Използвайте ▲ ▼ бутони, за да изберете *Автоматично сканиране* и натиснете **OK**, за да потърдите. Настройката по подразбиране е ASTRA 19.2. Използвайте **◄** ▶, ако искате да изберете друг сателитен сигнал и натиснете **OK**, за да потвърдите.

С ▲▼ бутони можете да изберете кои опции на сканиране ще се използват:

| Tun канал        | Изберете между Безплатни & Кодирани и Безплатни.                                  |
|------------------|-----------------------------------------------------------------------------------|
| Tun услуга       | Изберете <i>DTV</i> , за да търсите само DTV, или <i>Всички</i> за пълно търсене. |
| Търсене на мрежа | Мрежово сканиране на избрания сателит.                                            |

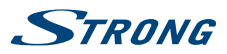

#### Изчистете DB

Изберете между Всички или ИЗКЛ., ако искате да изтриете канали, които са били запаметени по време на инсталирането на нови канали.

Прпоръчително в да използвате настройките по подразбиране. След това изберете *Автоматично търсене* и натиснете **OK**, за да продължите. Сканирането на целия сателит може да отнеме известно време.

Имате същата възможност с процеса DTV – Ръчна настройка.

# ЗАБЕЛЕЖКА: Мрежово сканиране: Тази функция Ви позволява да търсите NIT данни на съответния сателит, за да получите новопоявили се канали. Моля, имайте предвид, че за разлика от Astra 19.2 или HOT BIRD 13 °, някои сателити не предлагат тази функция или я поддържат само частично. Ако имате някакви въпроси, моля, свържете се с вашия дилър или с услуги/гореща линия за услуги.

## 3.2 DVB-T2 инсталация

#### Настройки за ефирни предавания

Натиснете **MENU** и изберете *Търсене на канали*, като натиснете **OK**. Първо използвайте бутоните ▲ ▼, за да влезете в меню *Държава* и изберете държавата, в която живеете, потвърдете с **OK** и се върнете в предишното меню с бутона **BACK**.

Използвайте отново бутоните **АV**, за да отидете в меню *Tun тунер* и като натиснете **AV**, можете да изберете *Антена*, потвърдете с **OK**. Телевизорът вече ще търси цифрови канали.

След като изберете опцията *Антена*, отворете *Автоматична настройка* и изберете между *DTV, ATV* или *Двете* опции за сканиране. Изберете една и потвърдете с натискане на бутона **OK**; с **BACK** се връщате в предишното меню.

## 3.3 DVB-С инсталация

#### Настройка за кабелни предавания

Натиснете **MENU** и изберете *Търсене на канали*, като натиснете **OK**. Първо използвайте бутоните **▲** ▼, за да влезете в меню *Държава* и изберете държавата, в която живеете, потвърдете с **OK** и се върнете в предишното меню с бутона **BACK**.

Използвайте бутоните **AV**, за да отидете в меню *Tun тунер* и като натиснете **AV**, можете да изберете *Кабел*, потвърдете с **OK**. Телевизорът вече ще търси кабелни канали.

След избиране на *Кабел* опцията, отворете *Автоматична настройка* и изберете между *DTV, ATV* или *Двете* опции за сканиране. Изберете една и потвърдете с натискане на бутона **OK**; с **BACK** се връщате в предишното меню.

Ако сте избрали сканирането DTV Канал, можете да използвате ◀ ▶, за да изберете между Пълно, Мрежа или Бързо сканиране. С помощта на Мрежа сканирането можете да попълните настройките за базовата честота, получени от вашия доставчик. Ако сте готови, отворете опцията Сканиране и натиснете OK, за да започнете да търсите.

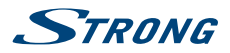

## 3.4 ATV инсталация

#### Аналогова ефирна или кабелна настройка

Натиснете **МЕНЮ** и изберете *Търсене на канали*, като натиснете **ОК**. Първо използвайте бутоните ▲ ▼, за да влезете в меню *Държава* и изберете държавата, в която живеете, потвърдете с **ОК** и се върнете в предишното меню с бутона **ВАСК**.

Използвайте бутоните ▲ ▼, за да отидете в меню *Тип тунер* и като натиснете отново ▲ ▼ в менюто, можете да изберете А*нтена/Кабел*, потвърдете с **ОК.** Телевизорът вече ще търси кабелни канали.

След като изберете опцията *Антена/Кабел*, отворете *Автоматична настройка* и изберете между *DTV, ATV или Двете* опции за сканиране. Изберете един и потвърдете с натискане на бутона **OK**; с **BACK** се връщате в предишното меню.

# 4.0 ЕЛЕКТРОНЕН НАРЪЧНИК ЗА ПРОГРАМИ (EPG)

EPG означава Дигитален електронен наръчник на програми. Тя се предоставя от доставчиците на програми и предлага информация за излъчваните програми. Можете да получите достъп до нея в цифров режим чрез натискане на **EPG** бутона на дистанционното. Използвайте ▲▼ ◀ ▶, за да изберете програма. Натиснете **INDEX** и натиснете ▶, за да превключите към режим на канал и да прегледате EPG от един канал. Използвайте ▼ и след това ◀ ▶, за да изберете канал, който искате да видите в EPG. Използвайте ▲▼, за да изберете програма. Натиснете **EXIT**, за да спрете и да се върнете в режим на гледане.

След това натиснете ЦВЕТНИТЕ БУТОНИ, за да въведете необходимите настройки.

- ЗЕЛЕН Достъп до допълнителна информация за програмата
- ЖЪЛТ Отваря преглед на настройката за напомняне
- СИН Задава напомняне за избраната програма

# 5.0 МРЕЖОВА ВРЪЗКА

Вашият телевизор може да бъде свързан към вашата домашна мрежа по два начина:

- Скабел, използвайки RJ45 (LAN) конектора на задния панел.
- Безжично, използвайки вътрешната безжична връзка и вашата домашна безжична мрежа.

| ЗАБЕЛЕЖКА: | За достъп до интернет, трябва да се абонирате за високоскоростен<br>броудбанд интернет с вашия доставчик на интернет услуги.                                                                                                    |
|------------|----------------------------------------------------------------------------------------------------|
|            |                                                                                                    |
| ЗАБЕЛЕЖКА: | Инструкциите по-долу са само обичайните начини за свързване на<br>телевизора Ви с кабелна или безжична мрежа. Методът на свързване<br>може да се различава в зависимост от действителната Ви конфигурация<br>на мрежата. Ако имате въпроси относно домашната си мрежа, моля,<br>обърнете се към вашия доставчик на интернет услуги. |
|            |                                                                                                    |

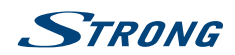

## 5.1 Свързване към кабелна мрежа

Fig. 6a

ЗАБЕЛЕЖКА:

Графиките са само с представителна цел.

#### За да се свържете към кабелна мрежа

Уверете се, че имате:

- 1. Ethernet кабел, който е достатъчно дълъг, за да достигне до вашия телевизор
  - Рутер или модем с наличен Ethernet порт
  - Високоскоростна интернет връзка
- 2. Свържете вашия Ethernet кабел към рутера и към Ethernet порта на гърба на телевизора.
- 3. Използвайте менюто Конфигурация на мрежата за конфигуриране на телевизора.

## 5.2 Свързване към безжична мрежа

Fig. 6b

ЗАБЕЛЕЖКА:

Графиките са само с представителна цел.

За да се свържете към безжична мрежа:

- 1. Уверете се, че имате:
  - Рутер, излъчващ високоскоростен безжичен сигнал
- 2. Високоскоростна интернет връзка
- 3. Използвайте менюто Конфигурация на мрежата за конфигуриране на телевизора.

# 6.0 НАЧАЛНО МЕНЮ

Началното меню съдържа Източници, Smart и Приложения. За да влезете в менюто, моля натиснете 🍘 на дистанционното управление. Използвайте < 🕨 за преместване и ОК, за да влезете в опцията. За да излезете от менюто, натиснете 🗭.

| Източник   | Изберете входните източници на устройствата, които са свързани към<br>телевизора през различните портове.                |
|------------|----------------------------------------------------------------------------------------------------|
| Smart      | Показва настройките на Smart TV. Натиснете <b>OK</b> , за да влезете, след това <b>&lt; &gt;</b> , за да изберете опция. |
| Приложения | В това меню ще намерите забавни приложения като NETFLIX, YouTube, My<br>nScreen, Wireless Display, Accu Weather etc.     |

Използвайте "My nScreen" приложение, за да споделяте и контролирате медии (видеоклипове, музика, снимки) от вашия смартфон или други мобилни устройства с телевизора.

Използвайте "Wireless Display", за да огледате екрана на вашия смартфон или мобилно устройство на вашия телевизор.

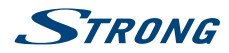

#### ЗАБЕЛЕЖКА:

Приложенията "My nScreen" и "Wireless Display" изискват съвместимо приложение на вашия смартфон или мобилно устройство. Моля, изтеглете приложение за споделяне на мултимедия и безжичен дисплей от App Store или Google Play Store, за да използвате тези функции на телевизора си.

#### ВНИМАНИЕ:

- Конфигурирайте мрежовите настройки, преди да използвате Smart TV.
- Могат да се появят слаби смущения, в зависимост от условията на мрежата.
- Ако възникне проблем при използването на приложение, моля, свържете се с доставчика на съдържание.
- Според условията на доставчика на съдържание, актуализациите на приложението или самото приложение могат да бъдат преустановени.
- В зависимост от правилата на вашата страна, някои приложения могат да имат ограничено обслужване или да не се поддържат.

# 7.0 МЕНЮ НАСТРОЙКИ

## 7.1 Меню контрол

Натиснете MENU, за да влезете в главното меню. Натиснете ▲ ▼ ◀ ▶,, за да преминете през елементите. Натиснете OK, за да влезете в подменютата. Използвайте OK, за да изберете елемент. Използвайте ◀ ▶, за да промените елемент, натиснете BACK, за да излезете. Някои елементи са само за информация и не могат да бъдат променяни.

## 7.2 Меню на картината

| Режим на картината<br>Tun Съдържание | Изберете режим на автоматично управление на картината. Налични са<br>възможности за избор Динамична, Стандарт, Филм и Потребител.<br>В режим Потребител, можете да променяте настройките за Яркост,<br>Контраст, Цвят, Рязкост и Беклайт.<br>Натиснете ОК, за да влезете. Тук можете да изберете типа съдържание. |
|--------------------------------------|----------------------------------------------------------------------------------------------------|
| ЗАБЕЛЕЖКА:                           | Достъпно само при използване на HDMI източник.                                                                                                    |
| ЕСО Настройка                        | Превключва между ИЗКЛ. или ВКЛ.                                                                                                    |
| Цветова температура                  | Изберете цялостните цветови тонове на картината. Налични са<br>възможности за избор <i>Хладна, Естествена, Топла.</i>                                                                                                    |
| MFC Настройка                        | Тази настройка гарантира, че изображението е показано по-ясно.<br>Налични опции са <i>Изкл., Нисък, Среден, Висок</i>                                                                                                    |
| Съотношение на екрана                | Изберете мащаб на екрана (показване на пропорции) в зависимост от вида на вашия сигнал или предпочитания. Налични са възможности за избор <i>Преглеждане. Auto, 4:3, 16:9</i> .                                                                                                    |
| ЗАБЕЛЕЖКА:                           | Някои опции може да не са налични при различните източници.                                                                                                    |

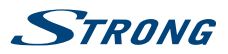

Редуциране на шума Елиминира шума в картината. Налични опции са Изкл., Ниско Средно, Високо, Авто.

Увеличение на динамичен контраст

Налични опции са ИЗКЛ./ВКЛ. Когато е включена, настройката за контраст ще се адаптира автоматично към околната светлина.

#### 7.2.1 Контраст/Яркост/Нюанс на цвета/Острота

Ако Режим на картината е настроен на Личен ще можете да смените следните настройки.

Натиснете **A V** за да изберете желаното, след това натиснете **A b** за да настроите.

| Контраст | Можете да настроите осветеността на изображението, но сянката не се променя.                                                                                                    |
|----------|----------------------------------------------------------------------------------------------------|
| Яркост   | Тази функция гарантира, че тъмните зони на картината се настройват.<br>Оптималната настройка на тази функция гарантира, че можете да<br>разграничавате детайлите един от друг (както в по-тъмните, така и в по-<br>светлите части на картината). |
| Цвят     | Настройте насищането на цветовете както желаете.                                                                                                    |
| Нюанс    | Не функционира                                                                                                    |
| Острота  | Настройте остротата на картината.                                                                                                    |
| Беклайт  | Регулирайте беклайта, за да направите картината по-тъмна или по-<br>светла.                                                                                                    |

#### 7.2.2 Температура на цвета

Променя цялостния облик на цветовете на изображението.

Натиснете ▲ ▼ за да изберете *Colour Temperature*, след това натиснете **OK** за подменю. Натиснете ▲ ▼ за да изберете подходящ ефект на изображението (DEFAULT: *Студено, Нормално, Топло*).

| Студено  | Увеличава синия тон за бялото.           |
|----------|------------------------------------------|
| Нормално | Увеличава неутралните цветове за бялото. |
| Топло    | Увеличава червения цвят за бялото.       |

#### 7.2.3 Намаляване на шума

За да филтрирате и намалите шума в изображението и да подобрите качеството му. Натиснете **А •** за да изберете *Намаляване на шума*, след това натиснете **ENTER** за подменю.

| Изкл    | Изберете за да изключите потискането на шума. |
|---------|-----------------------------------------------|
| Ниско   | Установява и намалява нисък видео шум         |
| Средно  | Установява и намалява среден видео шум.       |
| Високо  | Установява и намалява висок видео шум.        |
| Default | Настройка по подразбиране.                    |

## 7.3 Меню на звука

Режим на звука

Изберете любимия си режим на звука за всеки вход. Възможности за избор са Стандартен, Музика, Кино, Новини и Потребител. В режим Потребител, можете да променяте настройките в 5 еквалайзерни ленти.

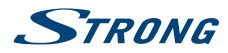

| Баланс             | Контролира баланса на звука между левия и десния високоговорител (слушалка).                                                                                                    |
|--------------------|----------------------------------------------------------------------------------------------------|
| Автоматичен звук   | Регулира силата на звука, съответстваща на входното ниво на аудио звука. Опциите са <i>Включен и Изключен</i> .                                                                                                |
| S/PDIF режим       | Когато е свързан към цифров усилвател, изберете РСМ, за да имате<br>цялото аудио превърнато в 2 каналово стерео. Изберете Авто, за да<br>запазите аудио астройките, така както са, или ИЗКЛ., за да изключите. |
| Audio Delay        | Тук е възможно да настроите SPDIF Delay и Speaker Delay.                                                                                                    |
| Аудио тип          | Тук можете да избирате межу Нормален или Хора с увредено зрение.                                                                                                    |
| AD Switch          | Включете, за да регулирате AD силата на звука.                                                                                                    |
| Основен Аудио Език | Тук можете да зададете основен аудио език. Има избор от различни<br>езикови опции.                                                                                                    |
| Втори Аудио Език   | Задаване на втори аудио език.                                                                                                    |

## 7.4 Меню Време

Натиснете **MENU**, за да се покаже главното меню. Натиснете **◄ ▶**, за да изберете *BPEME* в главното меню. Натиснете **▲ ▼**, за да изберете менюто и натиснете **OK**, за да влезете в подменюто.

| Часовник          | Автоматично получаване на времето от DTV сигнали.                                                                                                    |
|-------------------|----------------------------------------------------------------------------------------------------|
| Час на изключване | Задава часа, в който телевизорът автоматично да се изключи.                                                                                                    |
| Sleep Таймер      | Натиснете ▲ ▼, за да изберете Sleep Таймер. Възможни опции са: Изкл.,<br>10 мин., 20 мин., 30 мин., 60 мин., 90 мин., 120 мин.,180 мин. и 240 мин               |
| Автоматичен Режим | на готовност                                                                                                    |
|                   | Тази функция Ви позволява да настроите автоматичното изключване на<br>вашия телевизор. Изберете между 44, 64, 84 или Изкл., за да деактивирате<br>тази функция. |

| Часова зона    | Изберете вашата локална часова зона.    |
|----------------|-----------------------------------------|
| 10100001001101 | isoepere ballara norta na lacoba bortar |

Дневна светлина Изберете между ВКЛ. или ИЗКЛ..

## 7.5 Меню на системата

Натиснете MENU, за да се покаже главното меню. Натиснете ◀ ▶, за да изберете Система в главното меню. Натиснете ▲ ▼, за да изберете менюто и натиснете OK, за да влезете в подменюто.

| Език на менюто | Изберете език на екрана.                                                    |
|----------------|-----------------------------------------------------------------------------|
| Местоположение | Изберете режим Дом или Магазин, в зависимост от вашата среда на<br>гледане. |

Възстановяване на фабричните настройки

Позволява Ви да възстановите фабричните настройки на телевизора. PIN по подразбиране e1234.

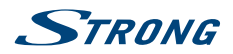

| Конфигурация на мре  | жата                                                                                                    |
|----------------------|----------------------------------------------------------------------------------------------------|
|                      | Изберете между <i>Жична</i> или <i>Безжична.</i> С <i>Жична</i> свързвате Ethernet кабел<br>от вашия рутер с вашия телевизор. С <i>Безжична</i> използвате безжична<br>домашна мрежа. |
| HDMI 2.0             | Задайте HDMI 2.0 на <i>ВКЛ</i> . или ИЗКЛ                                                                                                    |
| Режим Спорт          | Изберете между ВКЛ. или ИЗКЛ                                                                                                    |
| T-Links              | Използвайте тази функция, за да включите функцията ARC и да търсите<br>CEC устройства, свързани към HDMI конектора на вашия телевизор.                                                |
| Актуализация на соф  | туера                                                                                                    |
|                      | Можете да актуализирате софтуера на телевизора чрез USB или чрез<br>мрежата.                                                                                                    |
| Netflix Настройка    | Тук можете да деактивирате устройството си от Netflix.                                                                                                    |
| Основен Аудио субти  | Impu                                                                                                    |
|                      | Задайте основен език субтитри.                                                                                                    |
| Втори Аудио Език     | Задайте втори език субтитри.                                                                                                    |
| Субтитри             | Изберете между ВКЛ. или ИЗКЛ                                                                                                    |
| Субтитри за хора с у | вреден слух<br>Изберете между ВКЛ. или ИЗКЛ                                                                                                    |
| ТТХ Език             | Използвайте 🔺 🛡, за да изберете телетекст език.                                                                                                    |

## 7.6 Заключване

Натиснете MENU, за да се покаже главното меню. Натиснете ◀ ▶, за да изберете Заключване в главното меню. Натиснете ▲ ▼, за да изберете менюто и натиснете OK, за да влезете в подменюто.

| Заключване на система | na                                                                                                    |
|-----------------------|----------------------------------------------------------------------------------------------------|
|                       | Тази опция Ви позволява да активирате или деактивирате защитата с<br>парола. Натиснете <b>ОК</b> , за да зададете тази функция на <i>Вкл</i> . или <i>Изкл</i>                                                                                                    |
| Задаване на парола    | Паролата по подразбиране е <b>1234</b> . За да персонализирате паролата,<br>натиснете <b>ОК</b> и следвайте инструкциите в менюто.                                                                                                    |
| Блокиране на програма | Тази опция Ви позволява да предотвратите гледането на един или повече<br>канали. Натиснете <b>OK</b> , за да изведете списъка с канали и като натиснете<br>▲ ▼, изберете канала, който искате да заключите. Натиснете <b>3EЛEH</b><br>бутон, за да заключите. Прилагайте същата процедура, за да заключите<br>други канали, ако е необходимо. |
| Родителски контрол    | Натиснете OK, за да въведете и зададете възрастта за подходящи<br>програми за деца, след това натиснете ▲ ▼.                                                                                                    |

# 8.0 USB

## 8.1 Напомняне, когато използвате USB плейъра

- Някои USB устройства за съхранение може да не са съвместими за работа с този телевизор.
- Архивирайте цялата информация в USB устройството за съхранение на данни в случай,че се загубят данните от него поради неочаквана злополука. STRONG не поема никаква отговорност за загубата на данни от неправилна употреба или повреда. Архивирането на данни е отговорност на потребителя.

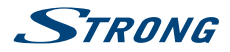

- 3. При файлове с по-големи размери скоростта на зареждане може да бъде малко по-бавна.
- Скоростта на разпознаване на USB устройството за съхранение на данни може да варира при различните устройства.
- 5. При включване или изключване на USB устройството за съхранение, се уверете, че телевизорът не е в USB режим, в противен случай USB устройството за съхранение или файловете, съхранявани в него могат да се повредят.
- 6. Моля, използвайте само USB устройства за съхранение, които са форматирани в FAT16, FAT32, NTFS (само за възпроизвеждане) файлова система, снабдени с операционна система Windows. В случай, че устройство за съхранение е форматирано като друга програма, която не се поддържа от Windows, то не може да бъде разпознато.
- 7. При използване на USB твърд диск, който изисква допълнителен източник на електроенергия, се уверете, че напрежението не надвишава 500 mA. Ако захранването на USB твърдия диск надвишава 500 mA, системата на телевизора ще се промени в режим на готовност и вие трябва да извадите USB твърдия диск и да рестартирайте системата на телевизора.
- Ако форматът на файла не се поддържа или файлът е повреден ще се появява следното съобщение: "Unsupported File".
- 9. FHD файлове за широкоекранна картина се нуждаят от по-дълго време за обработка, която не е следствие на повреда в телевизора. Моля, бъдете търпеливи.
- 10. Този телевизор може да не поддържа някои мултимедийни файлове, които са променени и подобрени, като например промяната на формата на кодиране или други аспекти на техническия прогрес.

## 8.2 USB меню

Натиснете **SOURCE** или бутона **USB**, след което изберете *Мултимедиа*. Можете да преглеждате филми, музика, снимки или браузър файлове от вашите USB устройства за съхранение. Свържете USB устройство за съхранение към входния USB терминал и изберете типовете носители на мултимедийната страница: *Филм, Музика, Снимка* и *Tekcm*. Натиснете **OK**, екранът ще покаже свързаното USB устройство, отново натиснете **OK**, за да видите файловите папки и файлове. Натиснете ▲ ▼ или ◀ ▶, за да изберете папка, натиснете **OK**, за да отворите папката и да изберете файловете. Маркирайте този, който искате да възпроизведете или да гледате, или натиснете директно ▶ **II**, за да започнете възпроизвеждане директно. Натиснете **■**, за да спрете възпроизвеждането и да се върнете към предната папка. Непрекъснато натискайте **RETURN**, за да се върнете към предната папка. Повторете отново, за да изберете и възпроизведете друг тип медиа.

#### ЗАБЕЛЕЖКА:

С избора на един от трите медийни файлове, например *Кино*, при влизането в дадена папка ще са видими само видео файловете и никакви други формати.

#### 8.2.1 Възпроизвеждане на филми

Fig. 7

По време на възпроизвеждането, натиснете INFO или OK, за да изведете/излезете от лентата с менюта (Fig. 7). Натиснете USB control buttons на дистанционното управление, за да извършите съответните операции.

Старт & Пауза/Стоп/Пред./Следв.

Натиснете ▶ II, за да пуснете или да спрете на пауза възпроизвеждането. Натиснете ■, за да спрете възпроизвеждането. Натиснете 🝽 №, за да

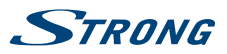

|                     | възпроизведете предишния или следващия видеофайл. Натиснете INFO<br>и използвайте ◀ ▶, за да маркирате съответната икона на контролната<br>лента, след което натиснете OK. Телевизорът ще реагира по съответния<br>начин. |
|---------------------|----------------------------------------------------------------------------------------------------|
| Назад/Напред        | Натиснете и задръжте ◀ ➡ за няколко секунди, за да превъртите файла<br>в желаната посока, след което натиснете ► II на дистанционното, за да<br>започнете възпроизвеждането от новата позиция.                            |
| Звук                | Маркирайте съответната икона и натиснете <b>ОК</b> , за да изберете звуковия режим.                                                                                                    |
| Режим               | Маркирайте съответната икона и натиснете <b>ОК</b> , за да превключите към<br>друг режим на възпроизвеждане.                                                                                                    |
| Информация          | Маркирайте съответната икона и натиснете <b>ОК</b> , за да видите<br>информацията за възпроизвеждания файл.                                                                                                    |
| Съотношение на стра | ните                                                                                                    |

Маркирайте бутона и натиснете ОК, за да изберете режим на дисплея.

#### 8.2.2 Възпроизвеждане на музика

Fig. 8

Натиснете INFO или OK, за да изведете/излезете от лентата с менюта (Fig. 8). Натиснете USB control buttons на дистанционното управление, за да извършите съответните операции.

Старт & Пауза/Стоп/Пред./Следв.

|              | Натиснете ► II, за да пуснете или да спрете на пауза възпроизвеждането.<br>Натиснете ■, за да спрете възпроизвеждането. Натиснете I → Э, за да<br>възпроизведете предишния или следващия музикален файл. Натиснете<br>INFO и използвайте < ►, за да маркирате съответната икона на<br>контролната лента, след което натиснете OK. Телевизорът ще реагира по<br>съответния начин. |
|--------------|----------------------------------------------------------------------------------------------------|
| Напред/Назад | Натиснете и задръжте ◀ ➡ за няколко секунди, за да превъртите<br>файла в желаната посока, след което натиснете ► II на дистанционното<br>управление, за да започнете възпроизвеждането от новата позиция.                                                                                                    |
| Информация   | Маркирайте съответната икона и натиснете <b>ОК</b> , за да видите информацията за възпроизвеждания файл.                                                                                                    |

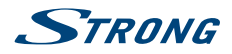

#### ЗАБЕЛЕЖКА:

|    | Ако се избере един (или повече) файл (ове) от дадена плей листа |
|----|-----------------------------------------------------------------|
| бу | тоните Ħ Ħ ще работят само за избраните файлове.                |

- Това меню се показва само при поддържаните файлови формати.
- Файлове с други файлови разширения не се възпроизвеждат, дори ако те са записани на едно и също USB устройство за съхранение.
- Високочестотните модулирани mp3 файлове могат да предизвикат известно изкривяване на звука по време на възпроизвеждане.
- Този телевизор поддържа екран за текстове на песни (на английски език). Максималният брой символи на ред е 48.
- Наименованието на музикалния файл трябва да бъде същото, като това на текстовия файл, за да се показва текста на песента, докато свири музиката.
- Ако искате да се показва съответния текст на песен на екрана заедно с музиката, вие трябва да ги съхраните в една и съща папка, като се използва едно и също име с ".lrs" разширения на файловете.

#### 8.2.3 Разглеждане на снимки

Fig. 9

Натиснете INFO или OK, за да изведете/излезете от лентата с менюта (Fig. 9). Натиснете USB control buttons на дистанционното, за да извършите съответните операции.

Старт & Пауза/Стоп/Пред./Следв.

|               | Натиснете ▶ II, за да пуснете или да спрете на пауза възпроизвеждането.<br>Натиснете ■, за да спрете възпроизвеждането. Натиснете ₩ №, за да<br>възпроизведете предишната или следващата снимка. Използвайте ◀ ▶,<br>за да маркирате съответната икона на контролната лента, след което<br>натиснете OK. Телевизорът ще реагира по съответния начин. |
|---------------|----------------------------------------------------------------------------------------------------|
| BGM           | Бекграунд музика: Ако допълнително сте запазили музикални файлове на<br>USB флаш устройство, можете да възпроизвеждате музикални файлове,<br>докато преглеждате снимките си.                                                                                                    |
| Завъртане     | Маркирайте иконата в лентата с менюта и натиснете <b>ОК</b> , за да завъртите<br>снимката на 90 градуса по часовниковата стрелка или обратно на<br>часовниковата стрелка.                                                                                                    |
| Мащаб+/Мащаб- | Маркирайте иконата в лентата с менюта и натиснете <b>ОК</b> , за да увеличите<br>или намалите мащаба на изображението.                                                                                                    |
| ЗАБЕЛЕЖКА:    | Функцията за преместване 💠 е налична само когато изображението е увеличено.                                                                                                    |

#### 8.2.4 Преглед на текстови документи

Натиснете ◀ ▶, за да изберете *Текст* в главното меню. След това натиснете ◀ ▶, за да изберете диск, който сте избрали да гледате, и натиснете OK, за да влезете. Изберете файла, който искате да се покаже, като използвате ▲ ▼ ◀ ▶ и потвърдете с OK. Излезте, като натиснете OK. Натиснете ◀ ▶, за да изберете *връщане* и се върнете към предишното меню.

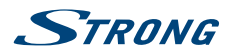

## 8.2.5 Обновяване на софтуера през USB

От време на време може да проверявате дали има налична подобрена версия на софтуера. Това може да се види и изтегли от нашия сайт www.strong.tv. Търсете номера на модела в раздела за поддръжка и обслужване в нашия уебсайт. Ако има подобрена версия на софтуера, можете да свалите файла и да го копирате на USB устройство. След това натиснете бутон ▲ ▼, за да изберете *Софтуер Обновяване (USB)* от *Настройки* менюто на телевизора. След това включете USB устройството си в USB слота и натиснете **ОК**, за да актуализирате съответния софтуер. Потвърдете с *Да*, като използвате ◀ ▶. Когато актуализацията приключи, извадете USB стика, изключете устройството от главното захранване и включете отново.

# 9.0 ОТСТРАНЯВАНЕ НА ПРОБЛЕМИ

Преди да се обадите на сервизен техник, прегледайте следната информация за възможни причини и решения за проблема, който имате. Ако телевизорът не работи правилно след тази проверка, моля, свържете се с местната за линия обслужване или с дилър на STRONG. Алтернативно можете да изпратите по пощата и-мейл за поддръжка чрез нашия уебсайт www.strong.tv.

| Проблем                              | Възможна причина и решение                                                                                                    |  |  |
|--------------------------------------|----------------------------------------------------------------------------------------------------|--|--|
| Няма картина, няма звук              | <ol> <li>Проверете дали предпазителят или прекъсвачът работят.</li> <li>Включете друг електрически уред в контакта, за да се<br/>уверите, че работи или е включен.</li> <li>Щепселът на захранването е в лош контакт с контакта</li> <li>Проверете източника на сигнала.</li> </ol>               |  |  |
| Няма цвят                            | <ol> <li>Променете цветовата система.</li> <li>Настройте наситеността.</li> <li>Изпробвайте друг канал. Може просто програмата да е<br/>черно-бяла.</li> </ol>                                                                                                    |  |  |
| Дистанционното не работи             | <ol> <li>Сменете батериите.</li> <li>Батериите не са поставени правилно.</li> <li>Основното електрозахранване е изключено.</li> </ol>                                                                                                    |  |  |
| Няма картина, нормален<br>звук       | <ol> <li>Регулиране на яркостта и контраста.</li> <li>Възможно е да се е получило прекъсване в излъчването<br/>на предаването.</li> </ol>                                                                                                    |  |  |
| Нормална картина, няма<br>звук       | <ol> <li>Натиснете бутона за увеличаване на звука, за да<br/>увеличите силата на звука.</li> <li>Звукът е изключен, натиснете Ø, за да възстановите<br/>звука.</li> <li>Променете звуковата система.</li> <li>Възможно е да се е получило прекъсване в излъчването<br/>на предаването.</li> </ol> |  |  |
| Безразборни вълни върху<br>картината | Това обикновено се причинява от локални смущения, като<br>например автомобили, осветление и сешоари. Регулирайте<br>антената за да минимизирате интерференцията.                                                                                                    |  |  |

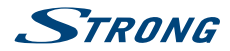

| Проблем                                                                                                    | Възможна причина и решение                                                                                                    |  |  |  |
|----------------------------------------------------------------------------------------------------|----------------------------------------------------------------------------------------------------|--|--|--|
| Снежинки, блокиране и<br>смущения                                                                                                    | Ако антената се намира в район със слаб телевизионен сигнал,<br>картината може да е осеяна със снежинки, това може да<br>предизвиква блокиране и смущения на сигнала. Когато сигналът<br>е изключително слаб, може да е необходимо да се инсталира<br>специална антена, за да се подобри приемането.                                                                                                    |  |  |  |
|                                                                                                    | <ol> <li>Регулирайте позицията и ориентацията на вътрешната/<br/>външната антена.</li> <li>Проверете свързването на антената.</li> <li>Направете фина настройка на канала.</li> <li>Изпробвайте друг канал. Възможно е да се е получило<br/>прекъсване в излъчването на предаването.</li> </ol>                                                                                                    |  |  |  |
| Сенки                                                                                                    | Сенките са причинени от телевизионен сигнал, следващ два<br>пътя. Един от тях е прекия път, а другият се отразява от високи<br>сгради, хълмове, или други предмети. Промяната на посоката или<br>позицията на антената може да подобри приемането.                                                                                                    |  |  |  |
| Радиосмущения                                                                                                    | Този вид смущение води до движещи се вълни или диагонални<br>ивици, както и в някои случаи, загуба на контраст на картината.<br>Намерете и премахнете източника на радиосмущенията.                                                                                                    |  |  |  |
| Възпроизвеждане на видео<br>причинява замръзване на<br>картината/макро блокове<br>или подобни изкривявания,<br>особено на HD съдържание. | Скоростта на четене/запис на вашето USB устройство може да<br>е твърде ниска. Уверете се, че използвате USB устройство за<br>съхранение на данни с достатъчна скорост и свободно място. USB<br>устройството ви може да не поддържа достатъчна скорост.                                                                                                    |  |  |  |
| Няма сигнал или слаб<br>сигнал, интермитентна<br>рецепция.                                                                               | <ul> <li>а. Може да има разхлабени кабели; може да има влага в кабели или конверторите, наличие на силен дъжд или силна буря в момента. Проверете кабелните връзки, LNB и друго оборудване, свързано между конвертора и приемника, или връха на чинията. Изчакайте дъжда/бурята да се разсее. Помолете местен специалист по сателити за консултация.</li> <li>b. Сателитна антена не е насочена към (правилния) спътник/ спътници. Регулиране на чинията. Помолете местен специалист по сателити за консултация.</li> <li>c. Сателитна антена ле е насочена към (правилния) спътник/ спътници. Регулиране на чинията.</li> <li>c. Сателитна антена не е насочена към (правилния) спътник/ спътници. Регулиране на чинията.</li> <li>d. Сигналът по сателити за консултация.</li> <li>d. Сигналът е твърде силен, чинията е прекалено голяма. Свържете атенюатор към LNB входа. Помолете местен специалист по сателити за консултация.</li> </ul> |  |  |  |
| Лоша картина/блокиране по<br>време на проливен дъжд.                                                                                     | Силният дъжд ще отслаби сателитния сигнал, а когато сигналът<br>падне под определено ниво ще се появи блокиране. Уверете се, че<br>инсталацията на вашата чиния е в съответствие със стандартите за<br>минимизиране на ефекта от дъжд. Когато се съмнявате, попитайте<br>местен специалист по сателити за консултация.                                                                                                    |  |  |  |
| Ако телевизорът се<br>изключи, след като<br>включите кабел в конектор.                                                                   | Включете телевизора отново.                                                                                                    |  |  |  |

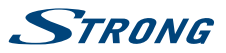

#### ЗАБЕЛЕЖКА:

Ако проблемът продължава, след като сте опитали тези решения, моля, свържете се с местния център за поддръжка или изпратете имейл за поддръжка на нашия сайт www.strong.tv.

# 10.0 СПЕЦИФИКАЦИИ

#### Аудио

Аудио вход:

6W + 6W

## Видео

Обхват на каналите:

DVB-T/T2:174 MHz-230 MHz; 470 MHz-860 MHz DVB-C: 113-858 MHz DVB-S/S2: 950 MHz-2150 MHz DTV: DVB-T/T2, DVB-S/S2, DVB-C ATV: PAL/SECAM (BG/DK/1) AV: PAL, NTSC

#### Система:

#### Конектори 43, 49, 55 inch

1 x ANT/CABLE IN 1 x SAT IN  $1 \times CI+$ 3 x HDMI 2 x USB 1x LAN (RJ-45) 1 x S/PDIF (коакс.) 1х AV IN (Аудио R/L, Видео) 1x AV OUT (мини) 1х СЛУШАЛКИ

#### Общи данни

| Работно напрежение:           | 180 ~ 240 V AC 50/60 Hz       |  |  |
|-------------------------------|-------------------------------|--|--|
| Консумация на енергия:        | 43": max. 90 W, typ. 60 W     |  |  |
|                               | 49": max. 125 W, typ. 80 W    |  |  |
|                               | 55": max. 150 W, typ. 80 W    |  |  |
|                               | 65": max. 200 W, typ. 150 W   |  |  |
|                               | 75": max. 350 W, typ. 220 W   |  |  |
| Консумация на енергия в режим |                               |  |  |
| на готовност:                 | 43″, 49″, 55″,65″,75″: ≤0.5 W |  |  |
| Работна температура:          | +5 ℃ ~ +35 ℃                  |  |  |
| Температура на съхранение:    | -15 ℃ ~ +45 ℃                 |  |  |
| Работна влажност:             | 20% ~ 80% RH, без кондензация |  |  |
| Влажност при съхранение:      | 10% ~ 90% RH, без кондензация |  |  |
| Размери (WxHxD) в mm:         | 43": 969 x 618 x 200          |  |  |
|                               | 49": 1102 x 692 x 229         |  |  |
|                               | 55": 1242 x 777 x 272         |  |  |
|                               | 65": 1460 x 898 x 272         |  |  |
|                               | 75": 1684 x 1026 x 333        |  |  |
| Нето тегло:                   | 43": 8,0 kg                   |  |  |
|                               | 49": 11.7 kg                  |  |  |

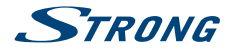

| 55": | 14,8 | kg |
|------|------|----|
| 65″: | 21,5 | kg |
| 75″: | 30,5 | kg |

#### Защита на данните:

Моля, имайте предвид, че STRONG, нейните партньори в производството, доставчиците на приложения и доставчиците на услуги могат да събират и използват технически данни и сродна информация, включително (но не само) техническа информация за това устройство, системен и приложен софтуер и периферни устройства. STRONG, нейните партньори в производството, доставчиците на приложения и доставчиците на услуги могат да използват подобна информация, за да подобрят своите продукти или да Ви предоставят услуги или технологии, стига да е във форма, която не Ви идентифицира лично.

Освен това, моля, имайте предвид, че някои предоставени услуги - вече в устройството или инсталирани от Вас - могат да изискват регистрация, за която трябва да предоставите лични данни.

Освен това, имайте предвид, че някои услуги, които не са предварително инсталирани, но могат да бъдат инсталирани, могат да събират лични данни дори и без да предоставят допълнителни предупреждения и че STRONG не може да бъде подведен под отговорност за евентуално нарушаване на защитата на данни от услуги, които не са предварително инсталирани.